# Instalace Cisco AnyConnect VPN obecně

Firma Cisco připravila pro různé OS instalační balíčky svého Cisco AnyConnect VPN klienta. Pokud máte štěstí a je připraven i pro Vaše zařízení, můžete si jej nainstalovat a používat pro připojení do intranetu. Níže jsou obecně posány kroky, kterými byste měli postupně projít.

#### Instalace

Vyhledejte AnyConnect od firmy Cisco Systems, Inc. a nainstalujte jej.

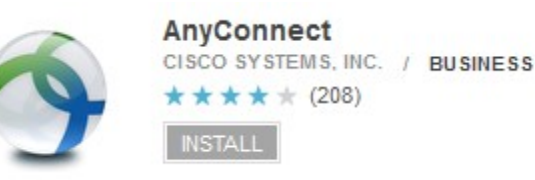

## Nastavení parametrů připojení

Spusťte AnyConnect klienta a zvolte přidání nového VPN připojení. Zde je potřeba vyplnit rozumný popis (např. Intranet) a adresu serveru ivpn.cz. Nově nakonfigurované spojení uložte.

## První připojení do VPN

Server VPN prokazuje svou identitu pomocí certifikátu, který s největší pravděpodobností nebudete mít ve svém zařízení nainstalovaný. AnyConnect VPN klient Vás proto bude upozorňovat, že se pokoušíte připojit k nedůvěryhodnému zařízení (VPN serveru).

Nejvhodnějším řešením je bezpečný import certifikátu certifikační autority (k dispozici na <u>http://ca.cd.cz/</u>). Pokud to neuděláte, budete muset v průběhu připojování *dočasně* zrušit blokace nedůvěryhodných serverů a poté zkontrovat tzv. otisky v detailu certifikátu, kterým se VPN server prokazuje.

U certifikátu serveru ivpn.cz byste měli vidět následující otisky:

SHA256: 4C:0B:11:58:D4:42:07:AF:AC:20:8C:8B:C9:AB:BF:D2:3E:18:03:6C:EB:CF:5C:AB:DA:1B:5B:BA:C8:04:DC SHA: 55:88:D5:57:C9:F0:D7:69:D6:30:11:AE:43:1E:80:27:90:93:CD:24 MD5: 1B:4A:6C:C6:9C:DF:B8:73:56:D9:2C:0E:6B:A6:C5:F6

Pokud se otisky shodují, můžete certifikát naimportovat a považovat za pravý, v případě neshody kontaktujte Helpdesk.

#### Autentizační údaje a volba skupiny

Pokud jste se dostali až do situace, kdy Vás klient vybízí k zadání přihlašovacího jména a hesla, můžete v poli *Skupina* vybrat typ autentizace – *Intranet* pro přihlášení jménem a heslem z informačního emailu, který jste obdrželi při zřízení VPN, nebo *Intranet (doména)* pro přihlášení jménem a heslem do domény/do počítače na pracovišti.

Po zvolení preferovaného typu autentizace zadejte odpovídající jméno a heslo a potvrďte, VPN klient by Vás měl připojit.

Nezapomeňte na povinnost mít nainstalovaný a zaktualizovaný antivirový program!